## Créer un fichier pour un badge Transfert

Sélectionner la configuration choisie , puis sélectionner "fichier pour badge transfert" soit avec le clic droit, soit dans la barre des taches en haut de l'écran.

| MDSmanager - USER Mode                                |                                                   |                                |              |
|-------------------------------------------------------|---------------------------------------------------|--------------------------------|--------------|
|                                                       |                                                   | MICROTRONIC                    |              |
| Options Outils ?                                      |                                                   | Version: 2.8.0-550             |              |
|                                                       | <b>F3</b>                                         | Duvrir Ouvrir                  | Ctrl+O       |
|                                                       |                                                   | 🥳 Renommer                     | F2           |
| Configuration                                         |                                                   | Enregistrer sous               | Ctrl+Shift+S |
|                                                       | · · ·                                             | 🚸 Transférer au lecteur        | Ctrl+R       |
| H - V Altree per client - Filtree per cite            |                                                   | Exporter (epregistrer sous)    | CHUE         |
| Receiped counce protect par site                      |                                                   | 🥔 Fichier pour badge transfert | Ctrl+D       |
| = 🤶 BMW                                               |                                                   | Supprimer                      | Suppr        |
| E ::: Headquarter                                     | Code pays: 200 Code site: 65500 EUR (978) English | 🍷 Migrer la version            | Ctrl+M       |
| Cool Drinks EXE with MDB Peripherals 02.08            | 📰 15.11.13 09:41 🚓 🖬 🗣 👗 🎬 🗣 🥰 🥰 🖓 😨 🎫            | Etendre tout                   |              |
| Cool Drinks EXE with MDB Peripherals (Happy Mez 02.08 | 15.11.13 09:41 🖾 🗃 🚟 🤮 🗳 👯 🔝                      | Replier tout                   |              |
| New Car Sales                                         | Code pays: 200 Code site: 65500 EUR (978) English |                                |              |

Séléctionner les réglages que vous souhaitez transférer. "configuration complete, juste les texts d'affichages, juste les prix"

| Mmaster6       Vendir         Nom de la configuration:       Cool Drinks EXE with MDB Peripheral       02.0         Ichier pour badge transfert        02.0         Configuration complète       Uniquement les textes du display       Uniquement les Prix/Produit         Contient les textes du display       Uniquement les textes du display       Uniquement les Prix/Produit         Ajoutez l'identification du périphérique       ation d'un badge transfert contenant la configuration complète Textes du display inclus.       périphérique sera relinitialisé (y.c. statistiques, protocoles, etc.).         Créer un Badge 'Download       Créer un Badge 'Download       Créer un Badge 'Download |                                                                               |                                                                                  | MICROTRO                       |
|----------------------------------------------------------------------------------------------------|-------------------------------------------------------------------------------|----------------------------------------------------------------------------------|--------------------------------|
| Index       Iniquement les textes du display         Contiguration complète       Uniquement les textes du display         Contient les textes du display       Uniquement les Prix/Produit         Contient les textes du display       Uniquement les Prix/Produit         Le nom de la configuration du périphérique doit correspondre au nom de la configuration actuelle         Ajoutez l'identification du périphérique         ation d'un badge transfert contenant la configuration complète Textes du display inclus.         périphérique sera reinitialisé (y.c. statistiques, protacoles, etc.).         Créer un Badge 'Download'                                                                 | Mmaster6<br>Nom de la configuratio                                            | on: Cool Drinks EXE with M                                                       | Vending<br>DB Peripheral 02.08 |
| Anne du badge transfert Configuration complète Uniquement les textes du display Uniquement les Prix/Produit Contient les textes du display Le nom de la configuration du périphérique doit correspondre au nom de la configuration actuelle Ajoutez l'identification du périphérique iation d'un badge transfert contenant la configuration complète Textes du display inclus. Périphérique sera réinitialisé (y.c. statistiques, protocoles, etc.). Créer un Badge 'Download'                                                                                                    | ichier pour badge transfert                                                   |                                                                                  |                                |
| Configuration complète       Uniquement les textes du display       Uniquement les Prix/Produit         Contient les textes du display       Le nom de la configuration du périphérique doit correspondre au nom de la configuration actuelle         Ajoutez l'identification du périphérique       Identification du périphérique         iation d'un badge transfert contenant la configuration complète Textes du display inclus.         périphérique sera réinitialisé (y.c. statistiques, protocoles, etc.).         Créer un Badge 'Download'                                                                                                    | enre du badge transfert                                                       |                                                                                  |                                |
| Contient les textes du display Le nom de la configuration du périphérique doit correspondre au nom de la configuration actuelle Ajoutez l'identification du périphérique iation d'un badge transfert contenant la configuration complète Textes du display inclus. périphérique sera réinitialisé (y.c. statistiques, protocoles, etc.). Créer un Badge 'Download'                                                                                                    | Configuration complète                                                        | Uniquement les textes du display                                                 | Uniquement les Prix/Produits   |
| Le nom de la configuration du périphérique doit correspondre au nom de la configuration actuelle<br>Ajoutez tidentification du périphérique<br>iation d'un badge transfert contenant la configuration complète Textes du display inclus.<br>périphérique sera réinitialisé (y.c. statistiques, protocoles, etc.).<br>Créer un Badge 'Download'                                                                                                    | Contient les textes du display                                                |                                                                                  |                                |
| Créer un Badge 'Download'                                                                                                    | éation d'un badge transfert contena<br>périphérique sera réinitialisé (y.c. s | nt la configuration complète Textes du displa<br>tatistiques, protocoles, etc.). | y inclus.                      |
|                                                                                                    |                                                                               | Créer un Badge 'Download'                                                        |                                |
|                                                                                                    |                                                                               |                                                                                  |                                |
|                                                                                                    |                                                                               |                                                                                  |                                |
|                                                                                                    |                                                                               |                                                                                  |                                |

Sauvegarder à l'endroit choisi votre fichier de réglage

## POUR TRANSFERER LE FICHIER SUR UNE CLE DE REGLAGE. UTILISER MDS EDIT ET LE BOITIER DE TABLE